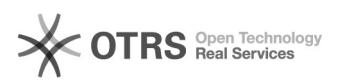

# Удаление рекламы в Viber

## 01.05.2024 04:01:19

## Печать статьи FAQ

| Категория: | Общие                | Голоса:                  | 1                             |
|------------|----------------------|--------------------------|-------------------------------|
| Состояние: | общедоступное (всем) | Результат:               | 100.00 %                      |
| Язык:      | ru                   | Последнее<br>обновление: | 09:03:38, Срд 18 Сен, 2019 г. |

Симптомы (общедоступное)

Реклама в Viber внизу диалогов. Для Windows и MAC OS.

### Проблема (общедоступное)

#### Решение (общедоступное)

Для удаления рекламы в Viber на Windows требуется добавить в файл hosts 127.0.0.1 ads.viber.com 127.0.0.1 ads.viber.com 127.0.0.1 ads.aws.viber.com 127.0.0.1 ads-d.viber.com 127.0.0.1 ads-d.viber.com 127.0.0.1 api.taboola.com 127.0.0.1 rmp.rakuten.com 127.0.0.1 s-clk.rmp.rakuten.com 127.0.0.1 s-bid.rmp.rakuten.com 127.0.0.1 s-imp.rmp.rakuten.com 127.0.0.1 rmp.rakuten.com 127.0.0.1 api.mixpanel.com Готово! Для MAC OS требуется сделать следующее: для име об требует карлать сарлать следующее. - Перейдите в Launchpad и запустите программу «Терминал» - После того как терминал будет запущен, напишите команду sudo nano /etc/hosts. Это команда запустит редактирование файла hosts с помощью nano Вас попросят ввести пароль пользователя мак
Перед вами появиться примерно вот такой текстовый файл, в который необходимо будет добавить изменения - С новой строки добавьте 127.0.0.1 ads.viber.com 127.0.0.1 ads.aws.viber.com 127.0.0.1 ads-d.viber.com 127.0.0.1 ads-d.viber.com 127.0.0.1 images.taboola.com 127.0.0.1 api.taboola.com 127.0.0.1 s-cik.rmp.rakuten.com 127.0.0.1 s-cik.rmp.rakuten.com 127.0.0.1 s-imp.rmp.rakuten.com 127.0.0.1 rmp.rakuten.com 127.0.0.1 api.mixpanel.com, чтобы заблокировать рекламу Viber. - После того как вы внесли все необходимые изменения, необходимо их сохранить. Для этого, необходимо нажать несколько кнопок - CTRL+O, а затем ENTER - CTRL+X - Чтобы ваши изменения вступили немедленно, необходимо сбросить кэш DNS на Mac, для этого в терминале пишем команду sudo killall -HUPmDNSResponder - Теперь реклама Viber на маках показываться не должна!